XIOONI Instant Photo Printer 1S Set User Manual 1

Manual del usuario del paquete de impresora fotográfica instantánea Xiaomi 1S · 12

Manuel de l'utilisateur de l'Ensemble Imprimante photo instantanée Xiaomi 18 · 23

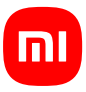

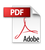

Read this manual carefully before use, and retain it for future reference.

# **Product Overview**

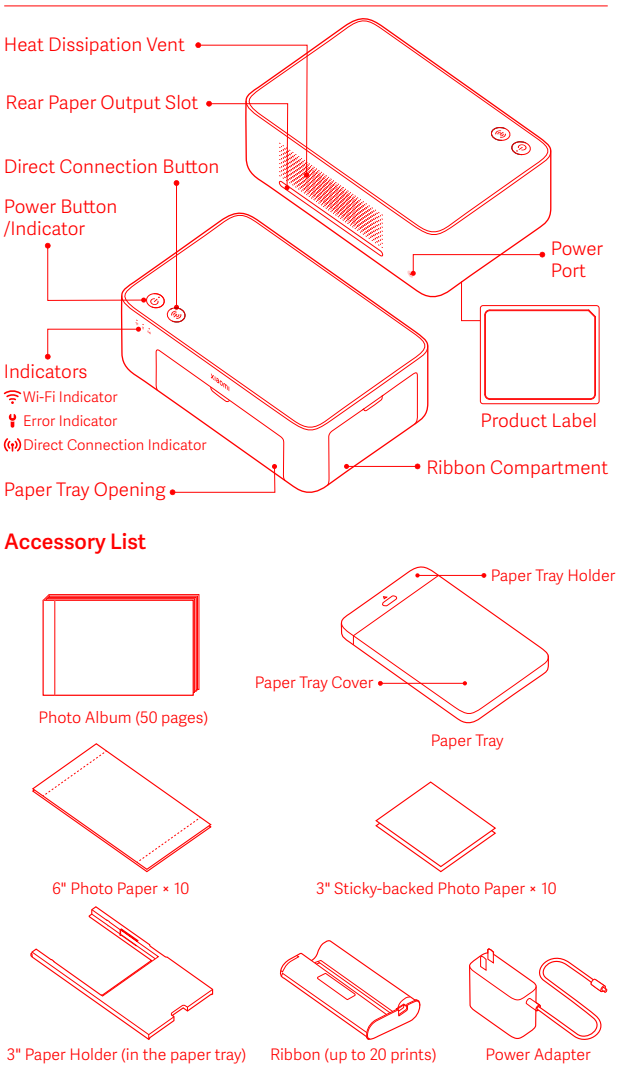

# How to Install

# Installing the Ribbon

1 Open the ribbon compartment.

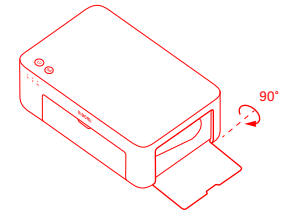

3 Close the ribbon compartment.

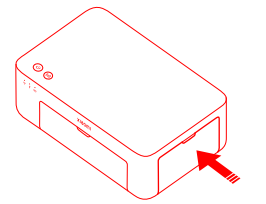

2 Insert a new ribbon and make sure it is secured.

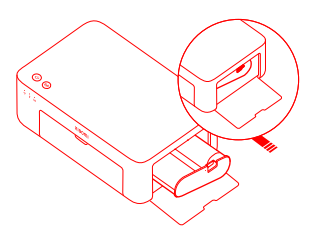

Note: Lift the red lever above the ribbon to remove the ribbon.

# Loading 3" Sticky-backed Photo Paper

Pull the paper tray holder open.

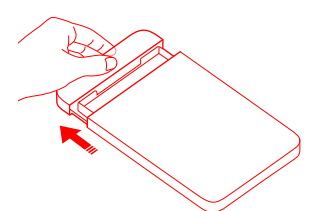

Open the paper tray cover. Note: Make sure the 3" paper holder is in the paper tray.

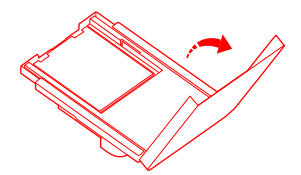

2 Rotate the holder vertically till it snaps to the paper tray bottom.

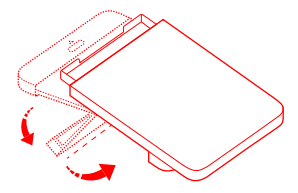

4 Load the 3" sticky-backed photo paper into the slot of the 3" paper holder with the glossy side facing up.

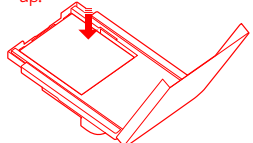

Note: The printer may not feed paper if more than 10 sheets of 3" sticky-backed photo paper are loaded.

2

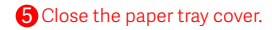

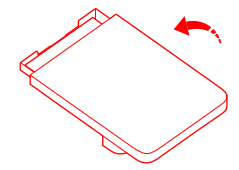

# Loading 6" Photo Paper

1 Pull the paper tray holder open.

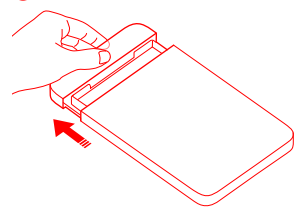

3 Open the paper tray cover.

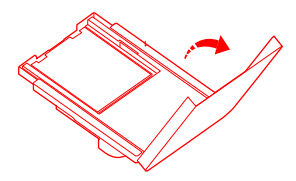

2 Rotate the holder vertically till it snaps to the paper tray bottom.

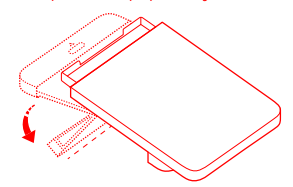

Remove the 3" sticky-backed photo paper and the 3" paper holder.

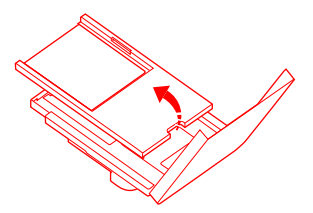

6 Load photo paper into the paper tray with the glossy side facing up.

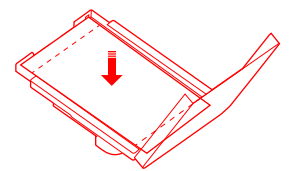

Note: The printer may not feed paper if more than 20 sheets of 6" photo paper are loaded. Do not touch the area within the cutting lines of the photo paper. 6 Close the paper tray cover.

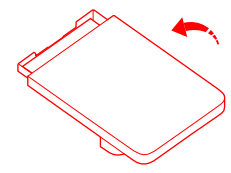

# Installing the Paper Tray

Pull the paper tray holder open.

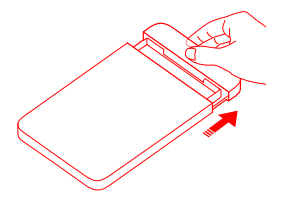

2 Rotate the holder vertically till it snaps to the paper tray bottom.

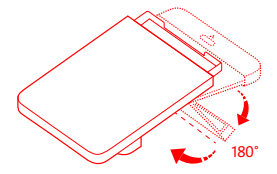

3 Open the paper tray opening, and insert the paper tray into the printer.

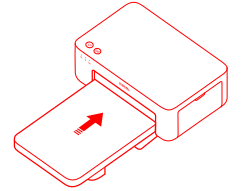

The rollers of the paper feed port are moving parts. Keep body parts away from moving parts.

# How to Use

# **Placing the Printer**

Since the paper will move back and forth during printing, make sure there is more than 10 cm of space behind the printer. Note: The paper will move back and forth several times.

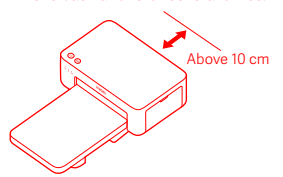

## **Storing the Printer**

It is recommended to store the paper tray on top of the printer for saving space when the printer is not in use.

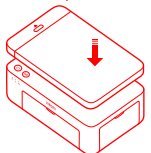

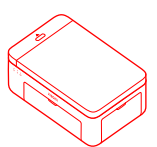

## Turning On

Plug the power cord into the power port, and press the power button. When the power indicator is on and the Wi-Fi indicator blinks orange, the printer is turned on and the Wi-Fi is waiting to be connected.

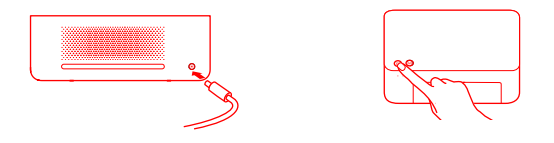

2 Connecting with Mi Home/Xiaomi Home App

This product works with Mi Home/Xiaomi Home app\*. Control your device with Mi Home/Xiaomi Home app.

Scan the QR code to download and install the app. You will be directed to the connection setup page if the app is installed already. Or search "Mi Home/Xiaomi Home" in the app store to download and install it.

Open Mi Home/Xiaomi Home app, tap "+" on the upper right, and then follow prompts to add your device.

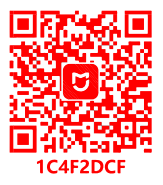

Attention: The Mi Home/Xiaomi Home app is the only way to configure the network settings for the printer. Make sure the network connection is configured before using PC for wireless printing. The latest version of the app is suggested for a successful connection to the printer. The Dual-band steering function needs to be disabled for the router. When the printer is not connected to the network or the network connection is disconnected, it will automatically turn off after ten minutes. Please restart it and carry out corresponding operations.

Notes:

If you fail to scan the printer's QR code, search for its name to add it.

•The version of the app might have been updated, please follow the instructions based on the current app version.

\*The app is referred to as Xiaomi Home app in Europe (except for Russia). The name of the app displayed on your device should be taken as the default.

# **Power Button Instructions**

| R         | Press                        | Turn on/off              |
|-----------|------------------------------|--------------------------|
| 6 seconds | Press and hold for 6 seconds | Reset the network        |
| 6 times   | Continuously press 6 times   | Restore factory settings |

#### Notes:

Once the network is successfully reset, all indicators will remain on for 1 second.

 Printing will not be interrupted by pressing or pressing and holding the power button.
Updating firmware will not be interrupted by pressing or pressing and holding the power button.
It is recommended to turn off and restart the printer when an error occurs, and the printer will ty to fix the error automatically once restarted.

# **Power Indicator Descriptions**

| Ċ  | Off                 | Turned off                           |
|----|---------------------|--------------------------------------|
| ů  | On                  | Turned on<br>/Standby                |
| ڹٛ | Blinking<br>rapidly | Printing<br>Updating the<br>firmware |
|    | Blinking<br>slowly  | In sleep mode                        |

### Direct Connection Button Instructions

3 seconds Press and hold for 3 seconds

Enable/Disable the direct connection function

Note: The direct connection function cannot be enabled during turning off and firmware updating.

#### Direct Connection Indicator Descriptions

| (ij) | Off                | Direct connection function disabled                                                                                              |
|------|--------------------|----------------------------------------------------------------------------------------------------|
| (ŵ)  | Blinking<br>orange | Awaiting connection                                                                                                    |
| (ŵ)  | Blue               | Successfully<br>connected to<br>the printer                                                                                      |
| ŵ    | Blinking<br>blue   | The device is awaiting<br>direct connection when<br>there is already another<br>device in direct connection<br>with the printer. |

# Wi-Fi Indicator Descriptions

| \$<br>(† | Blinking<br>orange | Awaiting connection |
|----------|--------------------|---------------------|
| o ((:-   | Blinking<br>blue   | Connecting          |
|          |                    | Ormerated           |
| ÷        | Blue               | successfully        |

Note: If the Wi-Fi indicator remains orange, first check if the Wi-Fi can access the Internet normally.

# **Error Indicator Descriptions**

| Ÿ      | Off                | The printer is working normally.                                      |
|--------|--------------------|-----------------------------------------------------------------------|
| ိ<br>ဗ | Blinking<br>orange | Printer error, follow the instructions in the app to solve the error. |

#### Notes:

- · Connect to the app first and then select one of the following printing methods.
- Only 2.4 GHz Wi-Fi networks are supported.

# Printing via the Mi Home/Xiaomi Home app

Make sure both the device and the printer are connected to the network and within Wi-Fi coverage. Then follow the instructions in the app to print.

## Printing via AirPrint for Apple devices

Make sure both the Apple device and the printer are connected to the same Wi-Fi network and within Wi-Fi coverage, or the function of direct connection is enabled.

Open the file you want to print, and find the print option in the share menu (if no share menu or print option can be found, you can download the file to the system album of your device). Then select the printer named "Xiaomi Instant Photo Printer 1S [XXXX]", set print parameters, and print the file.

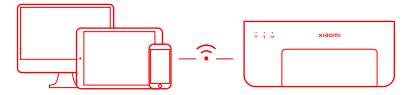

### **Printing via Android Devices**

Make sure both the Android device and the printer are connected to the same Wi-Fi network and within Wi-Fi coverage, or the function of direct connection is enabled.

Go to the album, and select the photo you want to print. If the photo print function is not accessible on the album of your phone, please visit https://mopria.org/print-from-android to download the app, and learn how to print.

Note: The Android system does not support the printing of 3" photos.

# Wireless Printing via PC

Make sure both the PC and the printer are connected to the same Wi-Fi network and within Wi-Fi coverage, or the function of direct connection is enabled. Then follow the steps below to configure the printer's connection.

| Windows 7     | Click Control panel > Hardware and sound > Devices and printers ><br>Add a printer > Add a network, wireless or Bluetooth printer,<br>then select "Xiaomi Instant Photo Printer IS [XXXX] - Wi-Fi". |
|---------------|----------------------------------------------------------------------------------------------------|
| Windows 8/8.1 | Click Control panel > Hardware and sound > Devices and printers > Add a printer, then select "Xiaomi Instant Photo Printer 1S [XXXX] - Wi-Fi".                                                      |
| Windows 10    | Click Settings > Devices > Printers and scanners > Add a printer or scanner, then select "Xiaomi Instant Photo Printer 1S [XXXX] - Wi-Fi".                                                          |

#### Notes:

 Before installing the driver, make sure that Windows is allowed to update, and already has been updated to the latest version.

• When it cannot be installed automatically, go to "http://i01.appmifile.com/webfile/ globalweb/drivers/Xiaomi\_Photo\_Printer\_1S.zip" to download the driver.

# **Direct Connection Settings and Printing**

Note: You can connect your device with the printer via this function without a router.

#### Direct Connection for Apple and Android Devices to the Printer

#### Enabling the direct connection function

Press and hold the direct connection button for 3 seconds. When the direct connection indicator blinks orange, the printer is awaiting connection.

### 2 Connecting to Wi-Fi

Enable the wireless network of the device, and select "Xiaomi Photo Printer 1S [XXXX]". Check the printer's hotspot password on the barcode label at the bottom of the printer, and enter the password to connect the printer to the device. After the device is successfully connected to the printer, the direct connection indicator will remain blue.

#### 3 Printing

Open the album, and select the photos you want to print. Tap Print, and select the printer named "Xiaomi Instant Photo Printer 1S [XXXX]" to print.

Notes:

- In the wireless network name and the printer name, "XXXX" is the last four digits of the serial number, which can be found on the barcode label at the bottom of the printer.
- . The printer's hotspot is for printing only and does not support Internet access.
- After the Android device is connected to the printer's hotspot, its mobile network cannot work.
- If the photo print function is not accessible on the album of your Android phone, please visit https://mopria.org/print-from-android to download the app, and learn how to print.

### Direct Connection for Windows Devices to the Printer

Downloading & installing driver

Go to "http://i01.appmifile.com/webfile/globalweb/drivers/Xiaomi\_ Photo\_Printer\_1S.zip" to download the driver.

#### 2 Enabling the direct connection function

Press and hold the direct connection button for 3 seconds. When the direct connection indicator blinks orange, the printer is awaiting connection.

#### Connecting to Wi-Fi

Enable the wireless network of the device, and select "Xiaomi Photo Printer 1S [XXXX]". Check the printer's hotspot password on the barcode label at the bottom of the printer, and enter the password to connect the printer to the device. After the device is successfully connected to the printer, the direct connection indicator will remain blue.

#### 4 Adding a printer

Follow the same paths described in the Wireless Printing via PC.

#### 5 Printing

Open the photo file you want to print with image editing software. Click Print, and select the printer named "Xiaomi Instant Photo Printer 1S [XXXX]" to print.

# Cautions

- The recommended operating temperature is 10°C to 35°C, and the printing quality may be affected when the ambient temperature is too high.
- To ensure the printing quality, do not use non-genuine ribbon or photo paper.
- While printing, make sure the photo paper is placed flat with the glossy side facing up inside the paper tray.
- With the dye-sublimation printing technology, the print head will be heated during printing and may remain hot for a while even after the printing is completed. To avoid getting burned, do not touch the print head.
- During the printing process, the photo paper will move back and forth in the printer several times, and will be ejected automatically after the printing is finished. Please be patient and do not pull out the paper with force to avoid damaging the printer.
- When planning not to use the printer for a long time, it is recommended to remove the paper tray, close the paper tray opening, the paper tray holder, and the paper tray cover to prevent dust from getting into the printer. Otherwise, the quality of future prints would be negatively affected.
- Do not touch the glossy side of the photo paper, nor the plastic film of the ribbon, to avoid the printing quality being affected by any fingerprints left.

# **Regulatory Compliance Information**

The Bluetooth® word mark and logos are registered trademarks owned by Bluetooth SIG, Inc. and any use of such marks by Xiaomi Inc. is under license. Other trademarks and trade names are those of their respective owners.

# FCC & IC statement

This device complies with Part 15 of the FCC Rules / Industry Canada licence-exempt RSS standard(s). Operation is subject to the following two conditions: (1) this device may not cause harmful interference, and (2) this device must accept any interference received, including interference that may cause undesired operation.

Changes or modifications not expressly approved by the party responsible for compliance could void the user's authority to operate the equipment.

This equipment has been tested and found to comply with the limits for a Class B digital device, pursuant to part 15 of the FCC Rules. These limits are designed to provide reasonable protection against harmful interference in a residential installation. This equipment generates uses and can radiate radio frequency energy and, if not installed and used in accordance with the instructions, may cause harmful interference to radio communications. However, there is no guarantee that interference will not occur in a particular installation. If this equipment does cause harmful interference to radio or television reception, which can be determined by turning the equipment off and on, the user is encouraged to try to correct the interference by one or more of the following measures:

-Reorient or relocate the receiving antenna.

-Increase the separation between the equipment and receiver.

-Connect the equipment into an outlet on a circuit different from that to which the receiver is connected.

-Consult the dealer or an experienced radio/TV technician for help.

To satisfy FCC / IC RF exposure requirements, a separation distance of 20 cm or more should be maintained between the antenna of this device and persons during device operation. To ensure compliance, operations at closer than this distance is not recommended.

# Warranty Notice

As a Xiaomi consumer, you benefit under certain conditions from additional warranties. Xiaomi offers specific consumer warranty benefits which are in addition to, and not instead of, any legal warranties provided by your national consumer law. The duration and conditions related to the legal warranties are provided by respective local laws. For more information about the consumer warranty benefits, please refer to Xiaomi's official website https://www.mi.com/en/service/warrantv/. Except as prohibited by laws or otherwise promised by Xiaomi, the after-sales services shall be limited to the country or region of the original purchase. Under the consumer warranty, to the fullest extent permitted by law, Xiaomi will, at its discretion, repair, replace or refund your product. Normal wear and tear, force majeure, abuse or damage caused by the user's negligence or fault are not warranted. The contact person for the after-sale service may be any person in Xiaomi's authorized service network, Xiaomi's authorized distributors or the final vendor who sold the products to you. If in doubt please contact the relevant person as Xiaomi may identify.

The present warranties do not apply in Hong Kong and Taiwan. Products which were not duly imported and/or were not duly manufactured by Xiaomi and/or were not duly acquired from Xiaomi or a Xiaomi's official seller are not covered by the present warranties. As per applicable law you may benefit from warranties from the non-official retailer who sold the product. Therefore, Xiaomi invites you to contact the retailer from whom you purchased the product.

# Federal Communications Commission Supplier's Declaration of Conformity

This supplier's declaration of conformity is hereby for Product: Xiaomi Instant Photo Printer 1S Model Number(s): ZPDYJ03HT Brand/Trade: Xiaomi We declare that the above mentioned device has been tested and found in compliance with CFR 47 Part 15 Regulation. This device complies with Part 15 of the FCC Rules. Operation is subject to the following two conditions: (1) This device may not cause harmful interference. (2) This device must accept any interference received, including interference that may cause undesired operation. NOTE: This equipment has been tested and found to comply with the limits for a Class B digital device, pursuant to part 15 of the FCC Rules. These limits are designed to provide reasonable protection against harmful interference in a residential installation. This equipment generates, uses and can radiate radio frequency energy and, if not installed and used in accordance with the instructions, may cause harmful interference to radio communications. However, there is no guarantee that interference will not occur in a particular installation. If

this equipment does cause harmful interference to radio or television reception, which can be determined by turning the equipment off and on, the user is encouraged to try to correct the interference by one or more of the following measures:

-Reorient or relocate the receiving antenna.

-Increase the separation between the equipment and receiver.

--Connect the equipment into an outlet on a circuit different from that to which the receiver is connected.

--Consult the dealer or an experienced radio/TV technician for help. Responsible Party – U.S. Contact Information Company: Tekmovil LLC Address: 601 BRICKELL KEY DR #723 MIAMI, FL 33131 Country: U.S.A.

Illustrations of product, accessories, and user interface in the user manual are for reference purposes only. Actual product and functions may vary due to product enhancements.

For detailed e-manual, please go to www.mi.com/global/service/userguide

# Xiaomi Instant Photo Printer 1S Set

Name: Xiaomi Instant Photo Printer 1S Model: ZPDYJ03HT Item Dimensions: 194 × 124.6 × 83.6 mm Net Weight: Approx. 1.2 kg (including photo printer, 3" paper holder, power adapter, paper tray, ribbon, 3" sticky-backed photo paper × 10, 6" photo paper × 10, photo album) Input: 24 V == 1.6 A Wireless Connectivity: Wi-Fi IEEE 802.11 b/g/n 2.4 GHz Operating Temperature: 10°C to 35°C Operation Frequency: 2400-2483.5 MHz Maximum Output Power: 18 dBm FCC ID: 2AZHDZPDYJ03HT IC: 28632-ZPDYJ03HT

Manufactured for: Xiaomi Communications Co., Ltd. Manufactured by: Hannto Technology Co., Ltd. (a Mi Ecosystem company) Address: Room 704, Building 1, Lane 88 Shengrong Rd. Pudong, Shanghai, China For further information, please go to www.mi.com

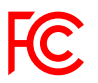

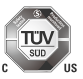

Lea este manual cuidadosamente antes de usar el producto, y guárdelo para una referencia futura.

# Descripción del producto

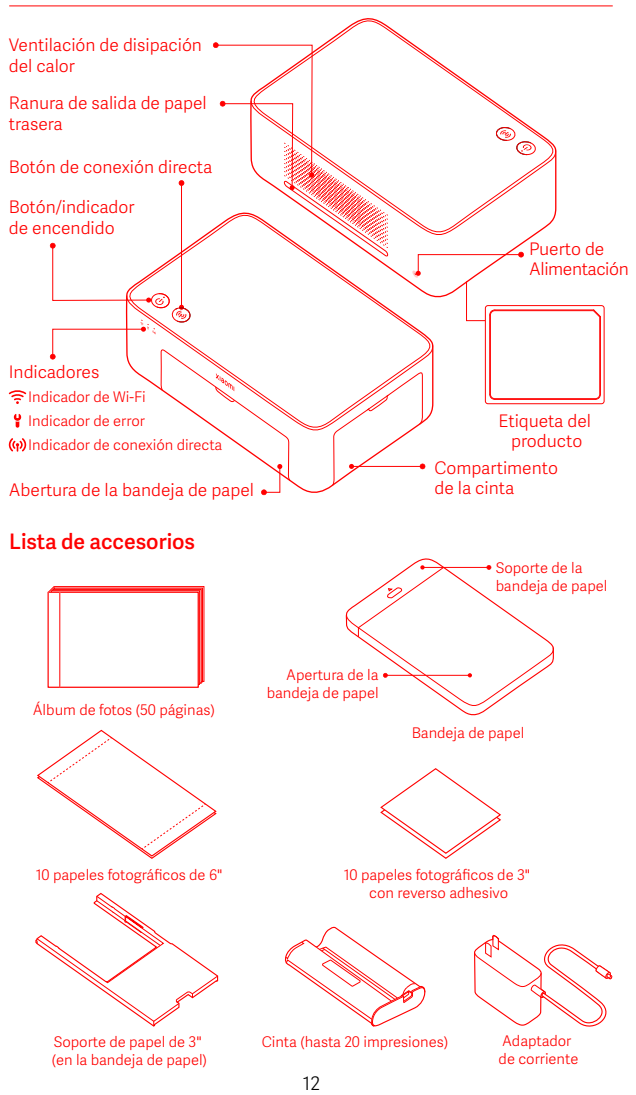

# Modo de instalación

# Instalación de la cinta

1 Abra el compartimento de la cinta.

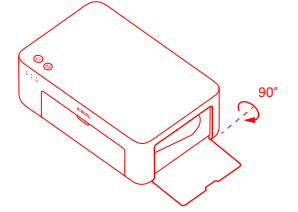

3 Cierre el compartimento de la cinta.

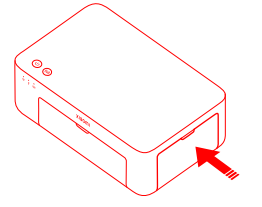

Inserte la cinta nueva y verifique que esté bien asegurada.

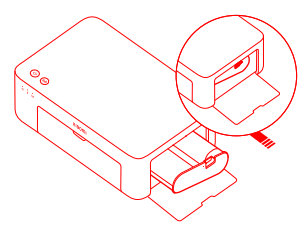

Nota: Levante la palanca roja situada justo encima de la cinta para extraerla.

# Carga de papel fotográfico de 3" con reverso adhesivo

🚺 Abra el soporte de la bandeja de papel. 🙎 Gire el soporte verticalmente

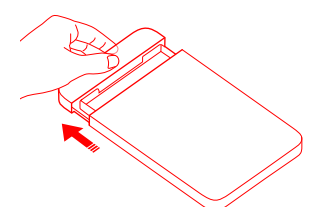

3 Abra la tapa de la bandeja de papel. Nota: Asegúrese de que el soporte de papel de 3" se encuentra en la bandeja de papel.

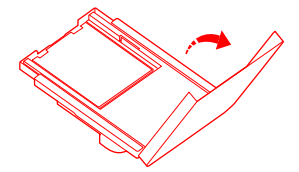

**2** Gire el soporte verticalmente hasta que se acople al fondo de la bandeja de papel.

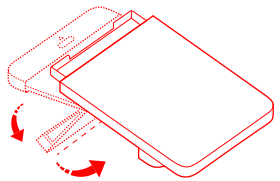

4 Cargue el papel fotográfico de 3" con reverso adhesivo en el espacio del soporte de papel de 3" con la cara brillante hacia arriba

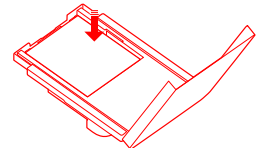

Nota: Es posible que la impresora no suministre papel si se cargan más de 10 hojas de papel fotográfico de 3" con reverso adhesivo.

5 Cierre la tapa de la bandeja de papel.

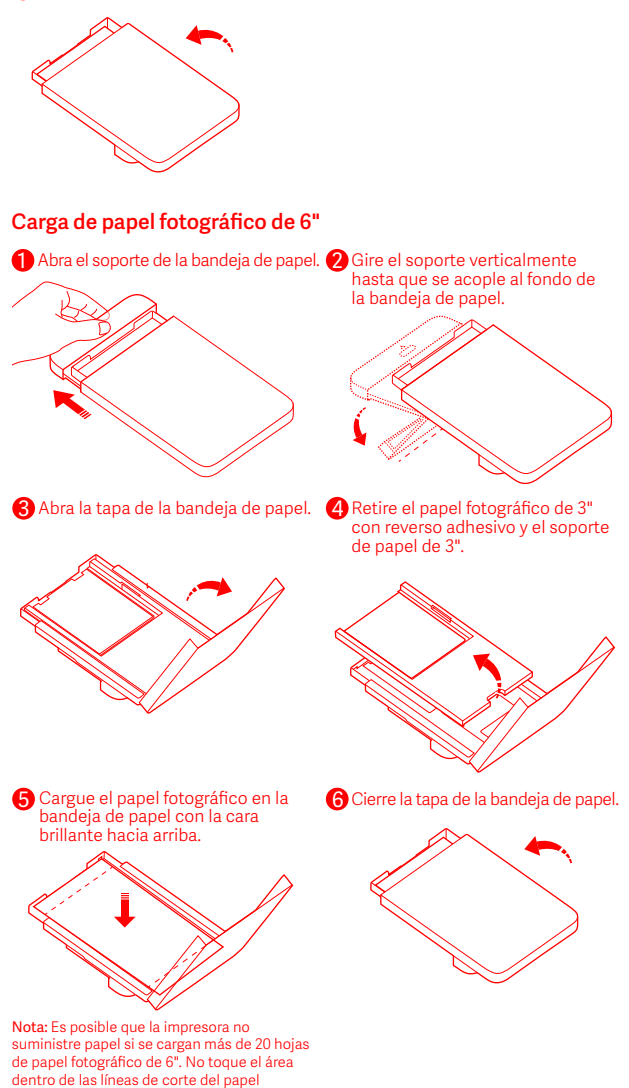

fotográfico.

# Instalación de la bandeja de papel

- Abra el soporte de la bandeja de papel.
- Q Gire el soporte verticalmente hasta que se acople al fondo de la bandeja de papel.

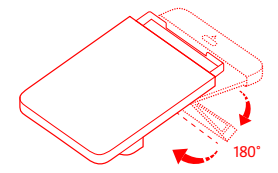

3 Abra la abertura de la bandeja de papel e inserte la bandeja de papel en la impresora.

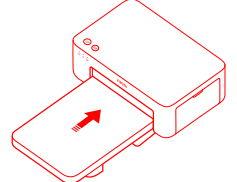

Los rodillos del puerto de alimentación de papel son piezas móviles. Mantenga su cuerpo alejado de las piezas móviles.

# Modo de uso

# Colocación de la impresora

Ya que el papel se moverá de un lado a otro durante la impresión, asegúrese de que hay más de 10 cm de espacio detrás de la impresora. Nota: El papel se moverá hacia adelante y hacia atrás repetidamente.

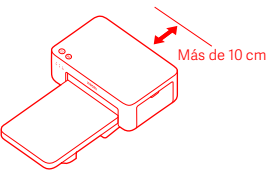

## Almacenamiento de la impresora

Le recomendamos guardar la bandeja de papel en la parte superior de la impresora para ahorrar espacio cuando no se utilice la impresora.

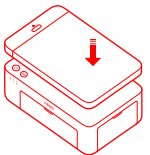

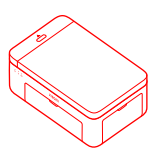

### Encendido

Conecte el cable de alimentación al puerto de alimentación y presione el botón de encendido. Cuando el indicador de alimentación está encendido y el indicador de Wi-Fi parpadea en color naranja, la impresora está encendida y el Wi-Fi está a la espera de una conexión.

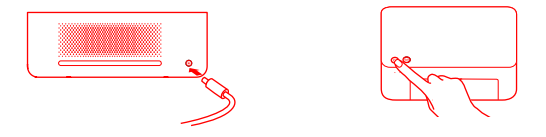

#### 2 Conectando con la aplicación Mi Home/Xiaomi Home

Este producto funciona con la aplicación Mi Home/Xiaomi Home\*. Controle su dispositivo con la aplicación Mi Home/Xiaomi Home. Escanee el código QR para descargar e instalar la aplicación. Será llevado a la página de la configuración de la conexión si la aplicación ya está instalada. O busque "Mi Home/Xiaomi Home" en la tienda de aplicaciones para descargarla e instalarla.

Abra la aplicación Mi Home/Xiaomi Home, presione "+" arriba a la derecha, y luego siga las sugerencias para agregar su dispositivo.

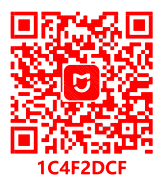

Atención: La aplicación Mi Home/Xiaomi Home es la única forma de configurar los ajustes de red para la impresora. Asegúrese de que la conexión de red está configurada antes de utilizar el la PC para la impresión inalámbrica. Le recomendamos que utilice la versión más reciente de la aplicación para conectarse sin problemas a la impresora. La función de dirección de doble banda del enrutador debe estar desactivada. Cuando la impresora no esté conectada a la red o la conexión de red esté desconectada, se apagará automáticamente tras diez minutos. Reiníciela y lleve a cabo las operaciones correspondientes.

#### Notas:

•Si no consigue escanear el código QR de la impresora, busque su nombre para agregarlo.

•La versión de la aplicación podría haberse actualizado, siga las instrucciones en función de la versión actual de la aplicación.

\*Se hace referencia a la aplicación como Xiaomi Home app en Europa (salvo en Rusia). El nombre de la aplicación que se muestra en su dispositivo debe ser tomado como el predeterminado.

### Instrucciones del botón de encendido

| R          | Pulsar                                          | Encendido/<br>Apagado         |
|------------|-------------------------------------------------|-------------------------------|
| 6 segundos | Mantener<br>presionado<br>durante<br>6 segundos | Restablecer la red            |
| 6 veces    | Pulsar<br>continuamente                         | Restaurar la<br>configuración |

#### Notas:

6 veces

 Una vez que la red se restablezca sin problemas, todos los indicadores permanecerán encendidos durante 1 segundo.

de fábrica

·La impresión no se interrumpirá al presionar o mantener presionado el botón de encendido.

·La actualización del firmware no se interrumpirá al presionar o mantener presionado el botón de encendido.

· Se recomienda apagar y reiniciar la impresora cuando se produzca un error y la impresora buscará solucionar el error automáticamente una vez reiniciada.

### Descripciones del indicador de energía

| ψ | Apagado           | Apagado                       |
|---|-------------------|-------------------------------|
| ů | Encendido         | Encendido/<br>En espera       |
|   | Parnadeo          | Impresión                     |
| ů | rápido            | Actualización del<br>firmware |
|   | Parpadeo<br>lento | En modo de<br>reposo          |

#### Descripciones de los indicadores de Wi-Fi

| \$ (†  | Parpadeando<br>en color<br>naranja | En espera de<br>conexión   |
|--------|------------------------------------|----------------------------|
| o (lı- | Parpadeando<br>en color azul       | Conectando                 |
| * (î:  | Azul                               | Conectada sin<br>problemas |
| ° ((:- | Naranja                            | No se pudo<br>conectar     |

Nota: Si el indicador de Wi-Fi permanece en color naranja, verifique primero si el Wi-Fi puede acceder a Internet sin problemas.

### Instrucciones del botón de conexión directa

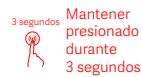

Activar/desactivar la función de conexión directa

Nota: La función de conexión directa no puede activarse durante el apagado y la actualización del firmware.

#### Descripciones de los indicadores de conexión directa

| (ij) | Apagado                            | Función de conexión<br>directa desactivada                                                                                               |
|------|------------------------------------|----------------------------------------------------------------------------------------------------|
| (ô)  | Parpadeando<br>en color<br>naranja | En espera de<br>conexión                                                                                                    |
| (ŷ)  | Azul                               | Conexión sin<br>problemas a la<br>impresora                                                                                              |
| ŵ    | Parpadeando<br>en color<br>azul    | El dispositivo está en<br>espera de la conexión<br>directa cuando ya hay<br>otro dispositivo en<br>conexión directa con<br>la impresora. |

### Descripciones de los indicadores de error

| Ÿ | Apagado                            | La impresora opera<br>normalmente.                                                               |
|---|------------------------------------|--------------------------------------------------------------------------------------------------|
| ័ | Parpadeando<br>en color<br>naranja | Error de la impresora,<br>sigue las instrucciones<br>de la aplicación para<br>resolver el error. |

#### Notas:

· Primero conéctese a la aplicación y luego seleccione uno de los siguientes métodos de impresión.

·Solo se admiten redes Wi-Fi de 2,4 GHz.

# Impresión a través de la aplicación Mi Home/Xiaomi Home

Asegúrese de que tanto el dispositivo como la impresora están conectados a la red y dentro de la cobertura Wi-Fi. Después, siga las instrucciones de la aplicación para realizar la impresión.

# Impresión a través de AirPrint para dispositivos Apple

Asegúrese de que tanto el dispositivo Apple como la impresora están conectados a la misma red Wi-Fi y dentro del alcance de la Wi-Fi, o que la función de conexión directa está activada.

Abra el archivo que desea imprimir y seleccione la opción de impresión en el menú compartido (si no encuentra el menú compartido o la opción de impresión, puede descargar el archivo en el álbum del sistema de su dispositivo). Luego seleccione la impresora con el nombre "Xiaomi Instant Photo Printer IS [XXXX]", configure los parámetros de impresión e imprima el archivo.

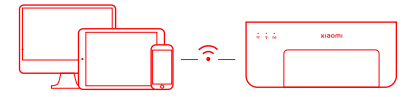

## Impresión a través de dispositivos Android

Asegúrese de que tanto el dispositivo Android como la impresora están conectados a la misma red Wi-Fi y dentro del alcance de la Wi-Fi, o que la función de conexión directa está activada.

Vaya al álbum y seleccione la foto que desea imprimir. Si la función de impresión de fotos no está disponible en el álbum de su teléfono, visite https://mopria.org/print-from-android para descargar la aplicación para aprender a imprimir.

Nota: El sistema Android no admite la impresión de fotos de 3".

## Impresión inalámbrica a través de la PC

Asegúrese de que tanto la PC como la impresora están conectados a la misma red Wi-Fi y dentro del alcance de la Wi-Fi, o que la función de conexión directa está activada. Después, siga los pasos siguientes para configurar la conexión de la impresora.

| Windows 7     | Haga clic en Panel de control > Hardware y sonido > Dispositivos<br>e impresoras > Añadir una impresora de red, inalámbrica o Bluetooth y,<br>a continuación, seleccione "Xiaomi Instant Photo Printer 1S [XXXX] - Wi-Fi". |
|---------------|----------------------------------------------------------------------------------------------------|
| Windows 8/8.1 | Haga clic en Panel de control > Hardware y sonido > Dispositivos<br>e impresoras > Añadir una impresora y, a continuación, seleccione<br>"Xiaomi Instant Photo Printer 1S [XXXX] - Wi-Fi".                                 |
| Windows 10    | Haga clic en Configuración > Dispositivos > Impresoras y escáneres ><br>Añadir una impresora o un escáner y, a continuación, seleccione<br>"Xiaomi Instant Photo Printer 1S [XXXX] - Wi-Fi".                               |

Notas:

. Antes de instalar el controlador, verifique que Windows tiene permiso para actualizarse y que ya cuenta con la última versión.

. Si no puede instalarse automáticamente, vaya a "http://i01.appmifile.com/webfile/globalweb/ drivers/Xiaomi\_Photo\_Printer\_1S.zip" para descargar el controlador.

# Configuración e impresión de la conexión directa

Nota: Puede conectar su dispositivo con la impresora a través de esta función sin necesidad de un enrutador.

## Conexión directa de dispositivos Apple y Android a la impresora

#### 🚺 Activación de la función de conexión directa

Mantenga presionado el botón de conexión directa durante 3 segundos. Cuando el indicador de conexión directa parpadee en color naranja, la impresora estará a la espera de la conexión.

#### 2 Conectándose a Wi-Fi

Active la red inalámbrica del dispositivo y seleccione "Xiaomi Photo Printer 1S [XXXX]". Verifique la contraseña del punto de acceso de la impresora en la etiqueta del código de barras en la parte inferior de la impresora, e introduzca la contraseña para conectar la impresora al dispositivo. Una vez que el dispositivo se haya conectarlo in problemas a la impresora, el indicador de conexión directa permanecerá azul.

#### 3 Impresión

Abra el álbum y seleccione las fotos que desea imprimir. Toque Imprimir y seleccione la impresora llamada "Xiaomi Instant Photo Printer 1S [XXXX]" para imprimir.

Notas:

- En el nombre de la red inalámbrica y de la impresora, "XXXX" son los últimos cuatro dígitos del número de serie, que se encuentra en la etiqueta del código de barras en la parte inferior de la impresora.
- El punto de acceso de la impresora es únicamente para imprimir y no admite el acceso a Internet.
- Una vez que el dispositivo Android se conecta al punto de acceso de la impresora, su red móvil no puede funcionar.
- Si la función de impresión de fotos no está disponible su teléfono Android, visite https://mopria.org/print-from-android para descargar la aplicación para aprender a imprimir.

# Conexión directa para dispositivos Windows a la impresora

Descarga e instalación del controlador

Vaya a "http://i01.appmifile.com/webfile/globalweb/drivers/Xiaomi\_ Photo\_Printer\_1S.zip" para descargar el controlador.

#### 2 Activación de la función de conexión directa

Mantenga presionado el botón de conexión directa durante 3 segundos. Cuando el indicador de conexión directa parpadee en color naranja, la impresora estará a la espera de la conexión.

#### 3 Conectándose a Wi-Fi

Active la red inalámbrica del dispositivo y seleccione "Xiaomi Photo Printer 1S [XXXX]". Verifique la contraseña del punto de acceso de la impresora en la etiqueta del código de barras en la parte inferior de la impresora, e introduzca la contraseña para conectar la impresora al dispositivo. Una vez que el dispositivo se haya conectado sin problemas a la impresora, el indicador de conexión directa permanecerá azul.

#### 4 Añadir una impresora

Siga los mismos pasos descritos para la impresión inalámbrica a través de la PC.

#### 5 Impresión

Abra el archivo de fotos que desea imprimir con un programa de edición de imágenes. Haga clic en Imprimir y seleccione la impresora llamada "Xiaomi Instant Photo Printer 1S [XXXX]" para imprimir.

# Precuaciones

- La temperatura de operación recomendada es de 10°C a 35°C, y la calidad de impresión podría verse afectada si la temperatura ambiente es demasiado alta.
- Para garantizar la calidad de la impresión, no utilice cinta ni papel fotográfico que no sean originales.
- Durante la impresión, asegúrese de colocar el papel fotográfico en posición horizontal con la cara brillante hacia arriba dentro de la bandeja de papel.
- Con la tecnología de impresión por sublimación de tinta, el cabezal de impresión se calentará durante la impresión y podría estar caliente durante un tiempo incluso después de que se haya completado la impresión. Para evitar quemaduras, no toque el cabezal de impresión.
- Durante el proceso de impresión, el papel fotográfico se moverá hacia adelante y hacia atrás en la impresora repetidamente y será expulsado automáticamente una vez que la impresión haya concluido. Sea paciente y no tire del papel con fuerza a fin de no dañar la impresora.
- Si no va a utilizar la impresora durante mucho tiempo, le recomendamos que retire la bandeja de papel, cierre la abertura de la bandeja de papel, el soporte de la bandeja y la tapa de la bandeja para evitar que entre polvo en la impresora. De no ser así, la calidad de las impresiones futuras podría verse afectada negativamente.
- No toque la cara brillante del papel fotográfico, ni la película de plástico de la cinta, para evitar que la calidad de la impresión se vea afectada por las huellas dactilares que pudieran quedar.

# Información sobre el cumplimiento de la normativa

La marca del término y los logotipos de Bluetooth® son marcas registradas propiedad de Bluetooth SIG, Inc. y cualquier uso de dichas marcas por parte de Xiaomi Inc. es bajo licencia. Las demás marcas y nombres comerciales son los de sus respectivos propietarios.

Este dispositivo cumple con el apartado 15 de las Normas de la FCC y el/los estándar(es) RSS exentos de licencia de la Industry Canada. Su funcionamiento está sujeto a las siguientes dos condiciones: (1) puede que este dispositivo no cause interferencias perjudiciales, y (2) este dispositivo debe aceptar cualquier interferencia que reciba, incluso aquella que pueda provocar un funcionamiento no deseado. Cualquier cambio o modificación no aprobada expresamente por la parte responsable del cumplimiento podría anular la autoridad del usuario(a) para operar el equipo.

Se ha comprobado que este equipo cumple con los límites para dispositivos digitales de clase B, de acuerdo con el apartado 15 de las normas de la FCC (Comisión Federal de Comunicaciones). Estos límites están diseñados para ofrecer una protección razonable contra las interferencias perjudiciales en una instalación doméstica. Este equipo genera, utiliza y puede irradiar energía de radiofrecuencia y, si no se instala y se utiliza de acuerdo con las instrucciones suministradas, podría ocasionar interferencias perjudiciales para las comunicaciones por radio. No obstante, no se puede garantizar que no se vaya a producir este tipo de interferencias en una instalación en particular. Si este equipo ocasiona interferencias perjudiciales en la recepción de radio o televisión, lo que puede comprobarse encendiendo y apagando el equipo, se recomienda que intente corregir la interferencia mediante una o más de las siguientes acciones:

-Reoriente o reubique la antena receptora.

-Aumente la separación entre el equipo y el receptor.

-No conecte el equipo y el receptor en una toma del mismo circuito.

--Consulte con el distribuidor o con un técnico especializado en radio y TV.

# Notificación de garantía

Como consumidor de Xiaomi, usted se beneficia baio ciertas condiciones de garantías adicionales. Xiaomi ofrece beneficios específicos de garantía para el consumidor que son complementarios y no sustituyen a ninguna de las garantías legales previstas por la legislación nacional del consumidor. La duración y las condiciones relacionadas con las garantías legales están previstas por las leves locales respectivas. Para obtener más información sobre los beneficios de la garantía para el consumidor, consulte el sitio web oficial de Xiaomi https://www.mi.com/en/service/warranty/. Salvo que las leves lo prohíban o Xiaomi hava prometido lo contrario, los servicios de posventa se limitarán al país o la región de la compra original. Bajo la garantía del consumidor, en la máxima amplitud permitida por la lev. Xiaomi, a su discreción, reparará, reemplazará o reembolsará su producto. No se garantiza el desgaste normal, fuerza mayor, abuso o daño causado por la negligencia o culpa del usuario. La persona de contacto para el servicio de posventa podrá ser cualquier persona en la red de servicio autorizado de Xiaomi, los distribuidores autorizados de Xiaomi o el vendedor final que le vendió los productos a usted. Si tiene alguna duda. comuníquese con la persona correspondiente que Xiaomi identifique. Las presentes garantías no rigen en Hong Kong ni Taiwán. Los productos que no fueron importados debidamente ni fueron fabricados debidamente por parte de Xiaomi o que no se adquirieron debidamente de Xiaomi o de un vendedor oficial de Xiaomi no están cubiertos por las presentes garantías. Según la ley vigente, usted se podrá beneficiar de las garantías de minoristas no oficiales que vendieron el producto. Por lo tanto, Xiaomi lo invita a comunicarse con el minorista a guien le compró el Producto

Las ilustraciones del producto, los accesorios y la interfaz en el manual del usuario(a) son solo para fines de referencia. El producto y las funciones reales pueden variar debido a mejoras en el producto.

Para consultar el manual en línea en detalle, visite www.mi.com/global/service/userguide

# Paquete de impresora fotográfica instantánea Xiaomi 1S

Nombre: Impresora fotográfica instantánea Xiaomi 1S Modelo: ZPDYJ03HT Dimensiones del artículo: 194 × 124,6 × 83,6 mm Peso neto: Aprox. 1,2 kg (incluye impresora fotográfica, soporte de papel de 3", adaptador de corriente, bandeja de papel, cinta, 10 papeles fotográficos adhesivos de 3", 10 papeles fotográficos de 6" y álbum de fotos) Entrada: 24 V==1,6 A Conectividad Inalámbrica: Wi-Fi IEEE 802.11 b/g/n 2,4 GHz Temperatura operativa: 10°C a 35°C Frecuencia de operación: 2400-2483.5 MHz Potencia máxima de salida: 18 dBm FCC ID: 2AZHDZPDYJ03HT IC: 28632-ZPDYJ03HT

Fabricado para: Xiaomi Communications Co., Ltd. Fabricado por: Hannto Technology Co., Ltd. (una empresa Mi Ecosystem) Dirección: Room 704, Building 1, Lane 88 Shengrong Rd. Pudong, Shanghai, China Para obtener más información, visite www.mi.com

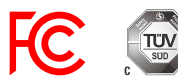

22

Lisez attentivement ce manuel avant de l'utiliser et conservez-le pour toute référence ultérieure.

# Aperçu du produit

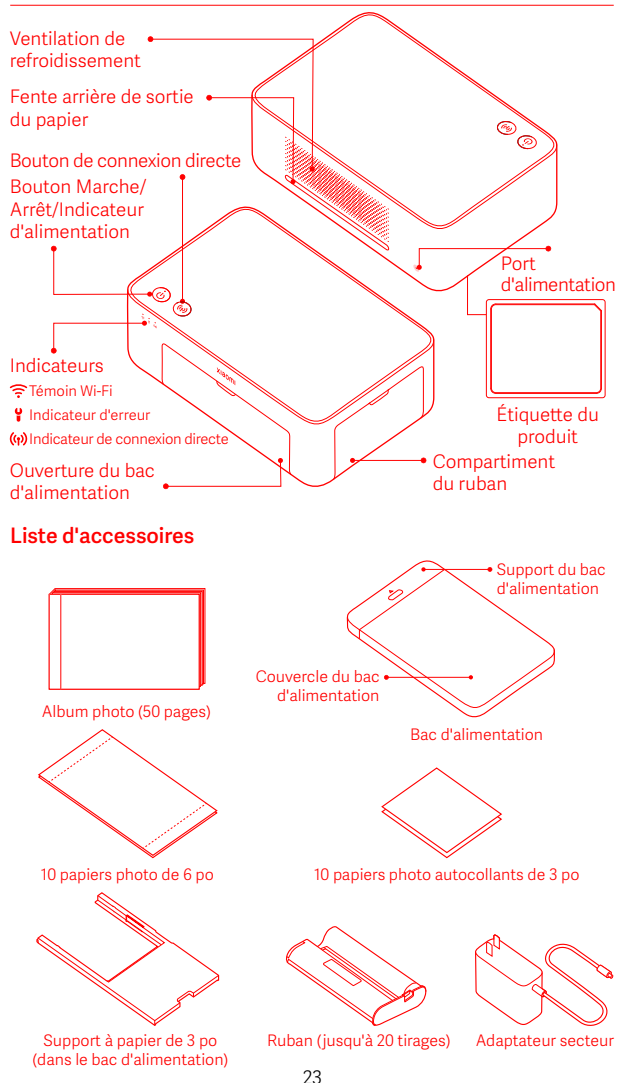

# **Comment installer**

# Installation du ruban

1 Ouvrez le compartiment du ruban.

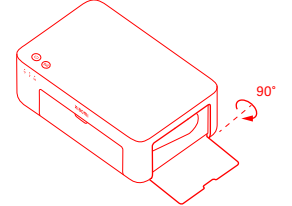

3 Fermez le compartiment du ruban.

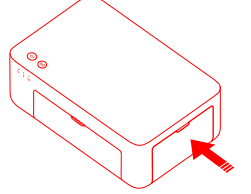

 Insérez un nouveau ruban et assurez-vous qu'il est bien fixé.

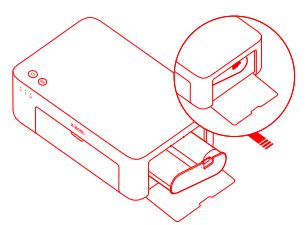

Remarque : Soulevez le levier rouge au-dessus du ruban pour le retirer.

# Chargement du papier photo autocollant de 3 po

Tirez sur le support du bac d'alimentation pour l'ouvrir.

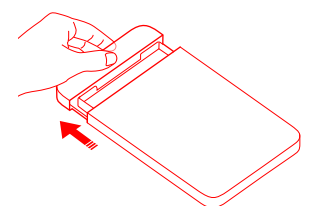

Ouvrez le couvercle du bac d'alimentation. Remarque: Assurez-vous que le support à papier de 3 po est dans le bac d'alimentation.

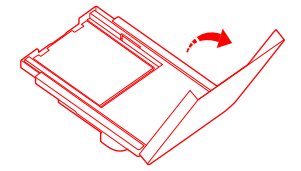

2 Faites tourner le support du bac d'alimentation verticalement jusqu'à ce qu'il s'enclenche sur le fond du bac.

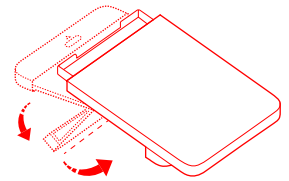

Chargez le papier photo autocollant de 3 po dans la fente du support à papier de 3 po, en orientant la face brillante vers le haut.

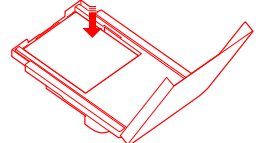

Remarque : L'imprimante peut ne pas fournir de papier si plus de 10 feuilles de papier photo autocollant de 3 po sont chargées.

24

### 5 Fermez le couvercle du bac d'alimentation.

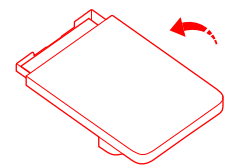

# Chargement du papier photo de 6 po

Tirez sur le support du bac d'alimentation pour l'ouvrir.

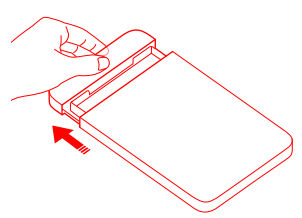

Ouvrez le couvercle du bac d'alimentation.

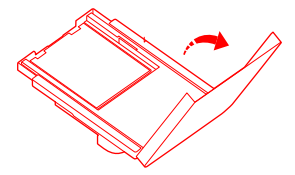

G Chargez le papier photo dans le bac d'alimentation en orientant la face brillante vers le haut.

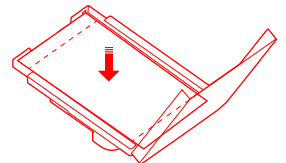

Remarque : L'imprimante peut ne pas fournir de papier si plus de 20 feuilles de papier photo de 6 po sont chargées. Ne touchez pas la zone située à l'intérieur des lignes de découpe du papier photo. Paites tourner le support du bac d'alimentation verticalement jusqu'à ce qu'il s'enclenche sur le fond du bac.

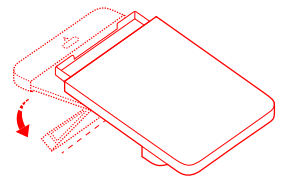

Retirez le papier photo autocollant de 3 po et le support à papier de 3 po.

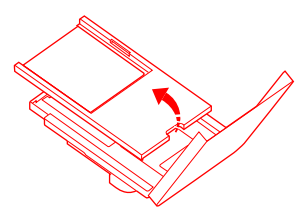

6 Fermez le couvercle du bac d'alimentation.

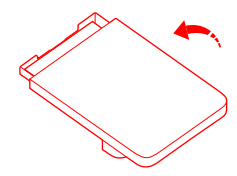

# Installation du bac d'alimentation

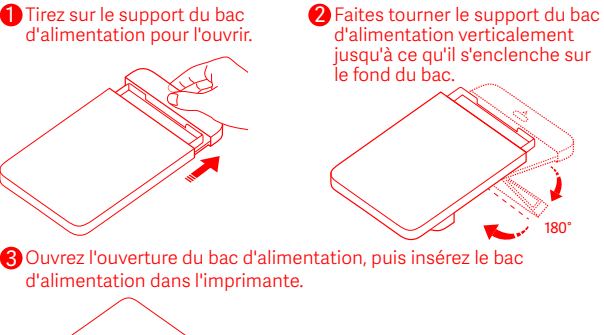

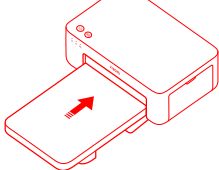

Les rouleaux du port d'alimentation papier sont des pièces mobiles. Tenez les pièces du corps éloignées des pièces mobiles.

# **Comment utiliser**

# Installation de l'imprimante

Assurez-vous de garder plus de 10 cm d'espace derrière l'imprimante, car le papier effectue un mouvement de va-et-vient pendant l'impression. Remarque : Le papier se déplace en va-et-vient plusieurs fois.

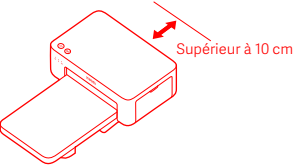

# Rangement de l'imprimante

Il est recommandé de ranger le bac d'alimentation au-dessus de l'imprimante pour gagner de l'espace lorsque l'imprimante n'est pas utilisée.

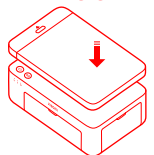

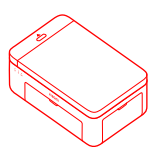

### Mise en marche

Branchez le cordon d'alimentation dans le port d'alimentation et appuyez sur le bouton Marche/Arrêt. Lorsque l'indicateur d'alimentation est allumé et que le témoin Wi-Fi clignote en orange, l'imprimante est allumée et le Wi-Fi est en attente de connexion.

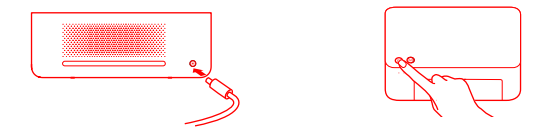

#### 2 Connexion à l'application Mi Home/Xiaomi Home

Ce produit fonctionne avec l'application Mi Home/Xiaomi Home\*. Commandez votre équipement au moyen de l'application Mi Home/Xiaomi Home.

Balayez le code QR pour télécharger et installer l'application. Vous serez redirigé vers la page de configuration de la connexion si l'application est déjà installée. Vous pouvez également rechercher l'application « Mi Home/Xiaomi Home » dans l'une des boutiques d'applications, la télécharger et l'installer.

Ouvrez l'application Mi Home/Xiaomi Home, appuyez sur « + » en haut à droite, puis suivez les instructions pour ajouter votre équipement.

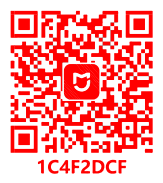

Attention : Vous ne pouvez configurer les paramètres réseau de l'imprimante qu'à partir de l'application Mi Home,/Xiaomi Home. Assurez-vous que la connexion réseau est configurée avant d'utiliser l'ordinateur personnel pour l'impression sans fil. Pour se connecter correctement à l'imprimante, il est recommandé d'utiliser la dernière version de l'application. La fonction de pilotage bibande doit être désactivée pour le routeur. L'imprimante s'éteint automatiquement au bout de dix minutes lorsqu'elle n'est pas connectée au réseau ou lorsque la connexion au réseau est interrompue. Veuillez la redémarrer et effectuer les opérations nécessaires.

#### Remarques:

•Si vous ne parvenez pas à balayer le code QR de l'imprimante, recherchez son nom pour l'ajouter.

•La version de l'application a peut-être été mise à jour. Veuillez suivre les instructions en fonction de la version actuelle de l'application.

\*L'application est appelée Xiaomi Home en Europe (à l'exception de la Russie). Le nom de l'application affiché sur votre équipement doit être utilisé comme nom par défaut.

### Instructions relatives au bouton Marche/Arrêt

| R          | Appuyer                                          | Allumer/éteindre                       |
|------------|--------------------------------------------------|----------------------------------------|
| 6 secondes | Appuyez et<br>maintenez<br>pendant<br>6 secondes | Réinitialiser<br>le réseau             |
| 6 fois     | Appuyez 6 fois<br>de manière                     | Restaurer les<br>paramètres<br>d'usine |

#### Remarques :

 Une fois le réseau réinitialisé avec succès, tous les indicateurs restent allumés pendant 1 seconde.
L'impression n'est pas interrompue lorsque le bouton

Marche/Arrêt est appuyé ou appuyé et maintenu. - La mise à jour du micrologiciel n'est pas interrompue lorsque le bouton Marche/Arrêt est appuyé ou appuyé et maintenu.

 Il est recommandé d'éteindre et de redémarrer l'imprimante lorsqu'une erreur se produit. L'imprimante tente de corriger l'erreur automatiquement une fois redémarrée.

### Description de l'indicateur d'alimentation

| ψ  | Arrêt                  | Éteint                                        |
|----|------------------------|-----------------------------------------------|
| ů  | Marche                 | Allumé/en<br>attente                          |
| ڹۨ | Clignotement<br>rapide | Impression<br>Mise à jour du<br>micrologiciel |
|    | Clignotement<br>lent   | En mode veille                                |

# Description du témoin Wi-Fi

| *<br>(†  | Clignotement<br>orange | En attente de connexion       |
|----------|------------------------|-------------------------------|
| o (li-   | Clignotement<br>bleu   | Connexion<br>en cours         |
| \$<br>(† | Bleu                   | Connexion<br>réussie          |
| o (l:-   | Orange                 | Impossible de<br>se connecter |

Remarque : Si le témoin Wi-Fi reste orange, vérifiez d'abord si le Wi-Fi peut accéder à Internet normalement.

# Instructions relatives au bouton de connexion directe

3 secondes

Appuyez et maintenez pendant 3 secondes Activation/ désactivation de la fonction de connexion directe

Remarque : La fonction de connexion directe ne peut pas être activée pendant la mise hors tension de l'appareil et la mise à jour du micrologiciel.

#### Description de l'indicateur de connexion directe

| (ý) | Arrêt                  | Fonction de connexion directe désactivée                                                                                                  |
|-----|------------------------|----------------------------------------------------------------------------------------------------|
| (Å) | Clignotement<br>orange | En attente de<br>connexion                                                                                                    |
| (ŵ) | Bleu                   | Connexion réussie<br>à l'imprimante                                                                                                    |
| ŵ   | Clignotement<br>bleu   | L'appareil reste en<br>attente de connexion<br>directe lorsqu'un autre<br>appareil est déjà en<br>connexion directe<br>avec l'imprimante. |

### Description de l'indicateur d'erreur

| ۴ | Arrêt                  | L'imprimante<br>fonctionne<br>correctement.                                                    |
|---|------------------------|------------------------------------------------------------------------------------------------|
| ូ | Clignotement<br>orange | Erreur d'imprimante,<br>suivez les instructions<br>de l'application pour<br>corriger l'erreur. |

Remarques :

Connectez-vous d'abord à l'application, puis sélectionnez l'une des méthodes d'impression suivantes.

· Seuls les réseaux Wi-Fi de 2,4 GHz sont pris en charge.

### Impression via l'application Mi Home/Xiaomi Home

Assurez-vous que l'appareil et l'imprimante sont tous deux connectés au réseau et se trouvent dans la zone de couverture Wi-Fi. Suivez ensuite les instructions de l'application pour imprimer.

# Impression via AirPrint pour les appareils Apple

Assurez-vous que l'appareil Apple et l'imprimante sont tous deux connectés au même réseau Wi-Fi et dans la couverture Wi-Fi, ou que la fonction de connexion directe est activée.

Ouvrez le fichier que vous souhaitez imprimer et recherchez l'option d'impression dans le menu de partage (si vous ne trouvez ni le menu de partage ni l'option d'impression, vous pouvez télécharger le fichier dans l'album système de votre appareil). Sélectionnez ensuite l'imprimante nommée « Xiaomi Instant Photo Printer 1S [XXXX] », définissez les paramètres d'impression et imprimez le fichier.

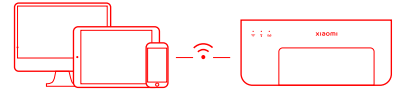

### Impression via des appareils Android

Assurez-vous que l'appareil Android et l'imprimante sont tous deux connectés au même réseau Wi-Fi et dans la couverture Wi-Fi, ou que la fonction de connexion directe est activée.

Allez dans l'album et sélectionnez la photo que vous voulez imprimer. Si la fonction d'impression des photos n'est pas accessible sur l'album de votre téléphone, veuillez consulter le site https://mopria.org/print-from-android pour télécharger l'application et apprendre comment imprimer.

Remarque : Le système Android ne prend pas en charge l'impression de photos de 3 po.

## Impression sans fil à partir d'un PC

Assurez-vous que le PC et l'imprimante sont tous deux connectés au même réseau Wi-Fi et dans la couverture Wi-Fi, ou que la fonction de connexion directe est activée. Suivez ensuite les étapes ci-dessous pour configurer la connexion de l'imprimante.

| Windows 7     | Cliquez sur Panneau de commande > Matériel et son > Appareils et<br>imprimantes > Ajouter une imprimante > Ajouter une imprimante<br>réseau, sans fil ou Bluetooth, puis sélectionnez « Xiaomi Instant<br>Photo Printer IS [XXXX] - Wi-Fi ». |
|---------------|----------------------------------------------------------------------------------------------------|
| Windows 8/8.1 | Cliquez sur Panneau de commande > Matériel et son > Appareils et<br>imprimantes > Ajouter une imprimante, puis sélectionnez « Xiaomi<br>Instant Photo Printer 1S [XXXX] - Wi-Fi ».                                                           |
| Windows 10    | Cliquez sur Paramètres > Appareils > Imprimantes et scanneurs ><br>Ajouter une imprimante ou un scanneur, puis sélectionnez « Xiaomi<br>Instant Photo Printer 1S [XXXX] - Wi-Fi ».                                                           |

#### Remarques:

 Avant d'installer le pilote, assurez-vous que Windows est autorisé à effectuer des mises à jour et qu'il a déjà été mis à jour à la dernière version.

· S'il ne peut pas être installé automatiquement, consultez le site «http://i01.appmifile.com/webfile/globalweb/drivers/Xiaomi\_Photo\_Printer\_1S.zip»

# Paramètres de connexion directe et impression

Remarque : Vous pouvez connecter votre appareil à <sup>Î</sup>'imprimante via cette fonction sans routeur.

#### Connexion directe des appareils Apple et Android à l'imprimante

#### Activation la fonction de connexion directe

Appuyez sur le bouton de connexion directe et maintenez-le enfoncé pendant 3 secondes. Lorsque l'indicateur de connexion directe clignote en orange, cela signifie que l'imprimante est en attente de connexion.

#### 2 Connexion au Wi-Fi

Activez le réseau sans fil de l'appareil et sélectionnez « Xiaomi Photo Printer 1S [XXXX] ». Vérifiez le mot de passe du point d'accès sans fil de l'imprimante sur l'étiquette de code à barres apposée au bas de l'imprimante, puis saisissez le mot de passe pour connecter l'imprimante à l'appareil. Une fois l'appareil connecté avec succès à l'imprimante, l'indicateur de connexion directe reste bleu.

#### 3 Impression

Ouvrez l'album et sélectionnez les photos que vous voulez imprimer. Appuyez sur Imprimer et sélectionnez l'imprimante nommée « Xiaomi Instant Photo Printer 1S (XXXX) » pour imprimer.

#### Remarques :

- Dans le nom du réseau sans fil et celui de l'imprimante, « XXXX » correspond aux quatre derniers chiffres du numéro de série, qui se trouve sur l'étiquette de code à barres au bas de l'imprimante.
- •Le point d'accès sans fil de l'imprimante sert uniquement à l'impression et ne permet pas l'accès à Internet.
- · Une fois que l'appareil Android est connecté au point d'accès sans fil de l'imprimante, son réseau mobile ne peut pas fonctionner.
- Si la fonction d'impression des photos n'est pas accessible sur l'album de votre téléphone Android, veuillez consulter le site https://mopria.org/print-from-android pour télécharger l'application et apprendre comment imprimer.

### Connexion directe des appareils Windows à l'imprimante

#### 1 Téléchargement et installation du pilote

Consultez le site « http://i01.appmifile.com/webfile/globalweb/drivers/ Xiaomi\_Photo\_Printer\_1S.zip» pour télécharger le pilote.

#### 2 Activation la fonction de connexion directe

Appuyez sur le bouton de connexion directe et maintenez-le enfoncé pendant 3 secondes. Lorsque l'indicateur de connexion directe clignote en orange, cela signifie que l'imprimante est en attente de connexion.

#### 3 Connexion au Wi-Fi

Activez le réseau sans fil de l'appareil et sélectionnez « Xiaomi Photo Printer 15 [XXXX] ». Vérifiez le mot de passe du point d'accès sans fil de l'imprimante sur l'étiquette de code à barres apposée au bas de l'imprimante, puis saisissez le mot de passe pour connecter l'imprimante à l'appareil. Une fois l'appareil connecté avec succès à l'imprimante, l'indicateur de connexion directe reste bleu.

#### 4 Ajout d'une imprimante

Suivez les mêmes étapes que celles décrites dans la section Impression sans fil à partir d'un PC.

#### 5 Impression

Ouvrez le fichier photo que vous souhaitez imprimer avec un éditeur d'images. Cliquez sur Imprimer et sélectionnez l'imprimante nommée « Xiaomi Instant Photo Printer 1S [XXXX] » pour imprimer.

# Attention

- La température de fonctionnement recommandée est comprise entre 10 °C et 35 °C. La qualité d'impression peut être affectée si la température ambiante est trop élevée.
- Afin de garantir la qualité d'impression, n'utilisez pas de ruban ou de papier photo non authentiques.
- Pendant l'impression, veillez à ce que le papier photo soit placé à plat, la face brillante orientée vers le haut, dans le bac d'alimentation.
- Avec la technologie d'impression par sublimation, la tête d'impression est chauffée pendant l'impression et peut rester chaude pendant un certain temps même après la fin de l'impression. Pour éviter de vous brûler, ne touchez pas la tête d'impression.
- Pendant le processus d'impression, le papier photo se déplace plusieurs fois en va-et-vient dans l'imprimante et est éjecté automatiquement une fois l'impression terminée. Veuillez faire preuve de patience et ne pas tirer sur le papier avec force pour éviter d'endommager l'imprimante.
- Lorsque vous prévoyez de ne pas utiliser l'imprimante pendant une longue période, il est recommandé de retirer le bac d'alimentation, de fermer l'ouverture, le support et le couvercle du bac d'alimentation pour éviter que la poussière ne pénètre dans l'imprimante. Dans le cas contraire, la qualité des impressions futures serait affectée négativement.
- Ne touchez pas la face brillante du papier photo, ni le film plastique du ruban, afin d'éviter que la qualité d'impression ne soit affectée par d'éventuelles empreintes digitales.

# Renseignements sur la conformité réglementaire

La marque et les logos Bluetooth® MD sont des marques déposées appartenant à Bluetooth SIG, Inc. et toute utilisation de ces marques par Xiaomi Inc. l'est sous licence. Les autres marques et noms commerciaux sont ceux de leurs propriétaires respectifs.

L'émetteur/récepteur exempt de licence contenu dans le présent appareil est conforme aux CNR d'Innovation, Sciences et Développement économique Canada applicables aux appareils radio exempts de licence. L'exploitation est autorisée aux deux conditions suivantes : (1) L'appareil ne doit pas produire de brouillage;

(2) L'appareil doit accepter tout brouillage radioélectrique subi, même si le brouillage est susceptible d'en compromettre le fonctionnement.

Les antennes installées doivent être situées de facon à ce que la population ne puisse y être exposée à une distance de moin de 20 cm. Installer les antennes de facon à ce que le personnel ne puisse approcher à 20 cm ou moins de la position centrale de l'antenne.La FCC des éltats-unis stipule que cet appareil doit être en tout temps éloigné d'au moins 20 cm des personnes pendant son functionnement.

# Avis de garantie

En tant que consommateur de Xiaomi, vous bénéficiez sous certaines conditions de garanties supplémentaires. Xiaomi offre des garanties spécifiques aux consommateurs qui s'ajoutent aux garanties légales prévues par votre loi nationale sur la consommation et ne les remplacent pas. La durée et les conditions liées aux garanties légales sont prévues par les lois locales respectives. Pour plus de renseignements sur les avantages de la garantie consommateur, veuillez consulter le site Web officiel de Xiaomi https://www.mi.com/en/service/warranty/. Sauf interdiction légale ou promesse contraire de Xiaomi, les services après-vente sont limités au pays ou à la région de l'achat initial. Dans le cadre de la garantie consommateur, dans toute la mesure permise par la loi, Xiaomi s'engage, à sa discrétion, à réparer, remplacer ou rembourser votre produit. L'usure normale, la force majeure, l'abus ou les dommages causés par la négligence ou la faute de l'utilisateur ne sont pas couverts par la garantie. La personne-ressource pour le service après-vente peut être toute personne du réseau de service autorisé de Xiaomi, les distributeurs autorisés de Xiaomi ou le vendeur final qui vous a vendu les produits. En cas de doute, veuillez contacter la personne concernée que Xiaomi pourrait désigner.

Les présentes garanties ne s'appliquent pas à Hong Kong ni à Taiwan. Les produits qui n'ont pas été dûment importés ou qui n'ont pas été dûment fabriqués par Xiaomi ou qui n'ont pas été dûment acquis auprès de Xiaomi ni d'un vendeur officiel de Xiaomi ne sont pas couverts par les présentes garanties. Conformément à la législation en vigueur, vous pouvez bénéficier de garanties de la part du détaillant non officiel qui a vendu le produit. Par conséquent, Xiaomi vous invite à contacter le détaillant auprès duquel vous avez acheté le produit. Les illustrations du produit, des accessoires et de l'interface utilisateur présents dans le manuel d'utilisateur sont uniquement fournis à titre indicatif. Le produit et les fonctions actuels peuvent varier en raison des améliorations apportées au produit.

Pour consulter le manuel électronique détaillé, veuillez vous rendre sur le site www.mi.com/global/service/userguide

# Ensemble Imprimante photo instantanée Xiaomi 1S

Nom : Imprimante photo instantanée Xiaomi 1S Modèle : ZPDYJ03HT Dimensions du produit : 194 × 124,6 × 83,6 mm Poids net : Environ 1,2 kg (notamment une imprimante photo, un support à papier de 3 po, un adaptateur secteur, un bac d'alimentation, un ruban, 10 × papiers photo autocollants de 3 po, 10 × papiers photo de 6 po, un album photo) Entrée : 24 V== 1,6 A Connectivité sans fil : Wi-Fi IEEE 802.11 b/g/n 2,4 GHz Température de fonctionnement : 10°C à 35°C Fréquence de fonctionnement : 2400-2483.5 MHz Puissance de sortie maximale : 18 dBm FCC ID: 2AZHDZPDYJ03HT IC: 28632-7PDYJ03HT

Fabriqué pour : Xiaomi Communications Co., Ltd. Fabriqué par : Hannto Technology Co., Ltd. (une entreprise de l'écosystème Mi) Adresse : Room 704, Building 1, Lane 88 Shengrong Rd. Pudong, Shanghai, China Pour de plus amples renseignements, veuillez consulter le site www.mi.com.

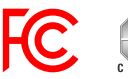

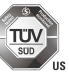

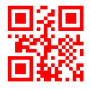

| 尺寸 | 160x90mm              |  |
|----|-----------------------|--|
| 材质 | 105g 金东太空梭,哑光双面铜版纸    |  |
| 工艺 | 模切走位≦ ±0.5mm          |  |
| 颜色 | Pantone cool gray 11c |  |

| Label Name  | User-Manual-1S-US                                  |
|-------------|----------------------------------------------------|
| Part Number | HN002-15003                                        |
| Design by   | JUNHUA                                             |
| Date        | 2022.08.26                                         |
| Rev.        | A                                                  |
| Notes       | 1.修改31页FCC and IC warning内容修改<br>2.增加齿轮警示部分(比如第4页) |

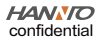